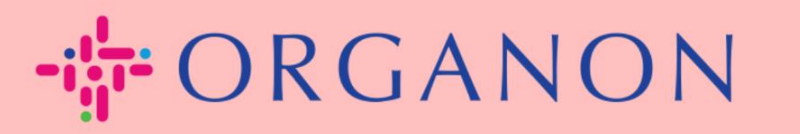

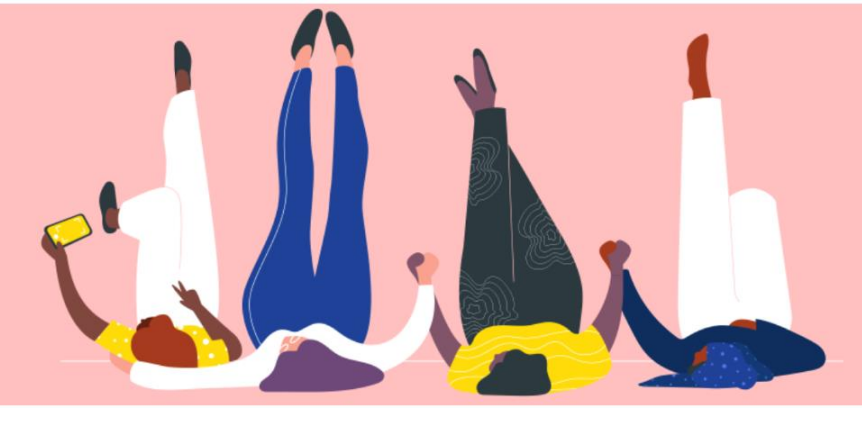

## CONFIGURATION DES ENTITÉS LÉGALES

Guide pratique

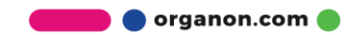

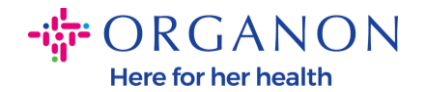

# Comment configurer des entités juridiques dans le portail des fournisseurs Coupa

Remplir votre profil principal conserve toutes les informations de votre entreprise au même endroit et vous permet de choisir les informations que vous souhaitez partager avec chaque client.

La section suivante fournira des conseils sur la façon d'apporter ces modifications à votre profil Organon.

 Connectez-vous au portail fournisseur Coupa avec votre adresse Email et votre Mot de passe

| 🗱 coupa supplier portal |                                       | 🔒 Secur |
|-------------------------|---------------------------------------|---------|
|                         |                                       |         |
|                         | Se connecter                          |         |
|                         | • E-mail                              |         |
|                         | • Mot de passe                        |         |
|                         |                                       |         |
|                         | Mot de passe oublié ?<br>Se connecter |         |
|                         | Nouveau sur Coupa ? CRÉER UN COMPTE   |         |
|                         |                                       |         |

2. Cliquez sur le bouton Profil de l'enterprise.

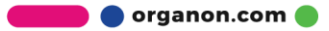

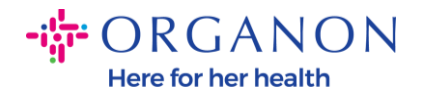

| ₩CC | <b>upa</b> supplie   | erportal             |              |               |               |                         |      |          | <ul> <li>V   NC</li> </ul> |      | AIDE Y |
|-----|----------------------|----------------------|--------------|---------------|---------------|-------------------------|------|----------|----------------------------|------|--------|
|     | Factures             | Commandes            | Profil de l' | entreprise    | Configuration | Fiches de service       | ASN  | Sourcing | Prévisions                 | Plus |        |
| Ρ   | rofil de l'entrepris | se <u>Entités ju</u> | ridiques D   | emandes d'inf | ormations [   | Évaluation des performa | nces |          |                            |      |        |

### Entités juridiques

| Créer                     |                                                         |                |                      | Recherche                                       | Q 7 :                                       |
|---------------------------|---------------------------------------------------------|----------------|----------------------|-------------------------------------------------|---------------------------------------------|
| Nom de l'entité juridique | Adresse d'établissement de la facture                   | ID fiscal      | Mode de paiement lié | Informations de paiement                        | Clients                                     |
| Test Guide                | cdcd, Codlea, Braşov, 505100, Romania                   | RO:RO12345678  | Vérifier             | cdcd, Codlea, Braşov,<br>505100, Romania        | Aucun                                       |
| Paula Try                 | Str. Valea Popii, Băcești, Gorj, 505100,<br>Romania     | RO:RO12345678  | Aucun                | Aucun                                           | Aucun                                       |
| Test Account              | REGENT HOUSE, LONDON, London, W3<br>0XA, United Kingdom | GB:GB675121247 | Vérifier             | REGENT HOUSE, LONDON,<br>London, W3 0XA, United | Organon - 000109385<br>VECINO, Organon - 0( |

## 3. Choisissez Entités juridiques.

| 🗱 coupa supplier po    | ortal              |                 |               |                      |     |          | <ul> <li>V</li> <li>NO</li> </ul> | TIFICATIONS 6   AIDE ~ |
|------------------------|--------------------|-----------------|---------------|----------------------|-----|----------|-----------------------------------|------------------------|
| <b>F</b> actures Co    | mmandes Profil     | de l'entreprise | Configuration | Fiches de service    | ASN | Sourcing | Prévisions                        | Plus                   |
| Profil de l'entreprise | Entités juridiques | Demandes d'info | rmations Éval | uation des performan | ces |          |                                   |                        |

#### Entités juridiques

| Créer                     |                                                         |                |                      | Recherche                                       | Q 7 :                                       |
|---------------------------|---------------------------------------------------------|----------------|----------------------|-------------------------------------------------|---------------------------------------------|
| Nom de l'entité juridique | Adresse d'établissement de la facture                   | ID fiscal      | Mode de paiement lié | Informations de paiement                        | Clients                                     |
| Test Guide                | cdcd, Codlea, Braşov, 505100, Romania                   | RO:RO12345678  | Vérifier             | cdcd, Codlea, Braşov,<br>505100, Romania        | Aucun                                       |
| Paula Try                 | Str. Valea Popii, Băcești, Gorj, 505100,<br>Romania     | RO:RO12345678  | Aucun                | Aucun                                           | Aucun                                       |
| Test Account              | REGENT HOUSE, LONDON, London, W3<br>0XA, United Kingdom | GB:GB675121247 | Vérifier             | REGENT HOUSE, LONDON,<br>London, W3 0XA, United | Organon - 000109385<br>VECINO, Organon - 0( |

🛑 🔵 organon.com 🌒

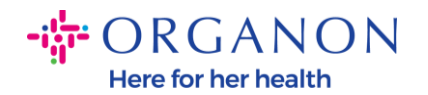

### 4. Cliquez sur Créer.

| <b>₩CO</b> | <b>upa</b> supplie  | rportal        |                        |               |                         |      |          | · •   N    | OTIFICATIONS 6 | AIDE ~ |
|------------|---------------------|----------------|------------------------|---------------|-------------------------|------|----------|------------|----------------|--------|
| A          | Factures            | Commandes      | Profil de l'entreprise | Configuration | Fiches de service       | ASN  | Sourcing | Prévisions | Plus           |        |
| Pr         | ofil de l'entrepris | e Entités juri | diques Demandes d'in   | formations I  | Évaluation des performa | nces |          |            |                |        |

#### Entités juridiques

| Créer                     |                                                         |                |                      | Recherche                                       | Q 7 :                                       |
|---------------------------|---------------------------------------------------------|----------------|----------------------|-------------------------------------------------|---------------------------------------------|
| Nom de l'entité juridique | Adresse d'établissement de la facture                   | ID fiscal      | Mode de paiement lié | Informations de paiement                        | Clients                                     |
| Test Guide                | cdcd, Codlea, Braşov, 505100, Romania                   | RO:RO12345678  | Vérifier             | cdcd, Codlea, Braşov,<br>505100, Romania        | Aucun                                       |
| Paula Try                 | Str. Valea Popii, Băcești, Gorj, 505100,<br>Romania     | RO:RO12345678  | Aucun                | Aucun                                           | Aucun                                       |
| Test Account              | REGENT HOUSE, LONDON, London, W3<br>0XA, United Kingdom | GB:GB675121247 | Vérifier             | REGENT HOUSE, LONDON,<br>London, W3 0XA, United | Organon - 000109385<br>VECINO, Organon - 0( |

 Remplissez toutes les informations requises. Les champs marqués d'un astérisque (\*) sont obligatoires. Une fois terminé, cliquez sur Enregistrer.

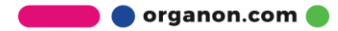

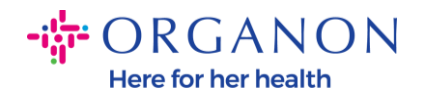

| Créer une entité j                                     | uridique                                              |                       |                                      | × |
|--------------------------------------------------------|-------------------------------------------------------|-----------------------|--------------------------------------|---|
| * Nom de l'entité juridique                            |                                                       | * Pays                | /Région                              | • |
| Adresse d'établisse<br>Veuillez saisir l'adresse de fa | ement de la facture<br>acturation ou l'adresse de réc | ception des paiemen   | ts postaux et en personne.           | ^ |
| * Pays/Région                                          | • Ligne d'ad                                          | Iresse 1              | Ligne d'adresse 2                    | ÷ |
| * Ville                                                | * Région                                              |                       | * Code postal                        |   |
| Code de l'adresse d'établis<br>de la facture           | isement                                               |                       |                                      |   |
| Adresse d'expéditio                                    | <b>DN</b><br>sique d'où vos marchandises s            | sont expédiées ? Il p | eut s'agir d'une adresse d'entrepôt. | ^ |
| 🕑 Identique à l'adresse de                             | e facturation de                                      |                       |                                      |   |

6. Après avoir cliqué sur Enregistrer, une fenêtre contextuelle apparaîtra, vous annonçant que la nouvelle entité juridique a été définie et vous aurez la possibilité soit de Fermer la session, soit de Continuer pour ajouter un nouveau mode de paiement.

Si vous choisissez **Continuer**, veuillez consulter notre guide Comment gérer vos coordonnées bancaires pour obtenir de l'aide.

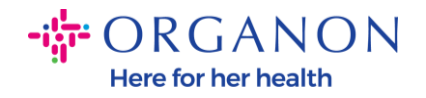

La configuration de votre entité juridique est maintenant terminée. Si vous souhaitez ajouter de nouvelles méthodes de paiement à cette entité juridique que vos clients peuvent utiliser pour vous payer, veuillez cliquer sur Continuer ci-dessous.

Fermer Continuer

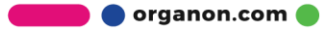